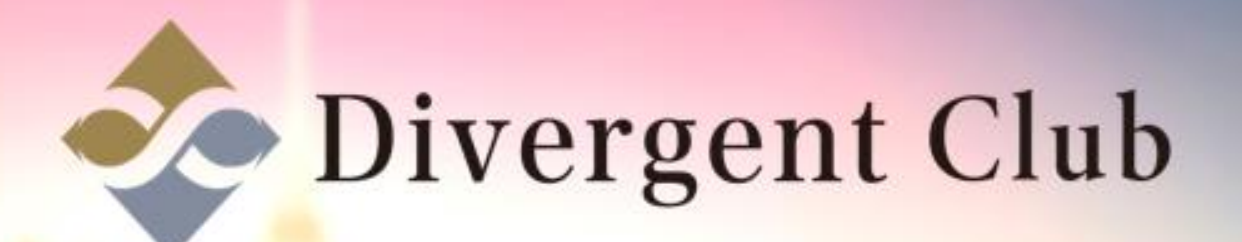

## 1:1トーク設定 マニュアル

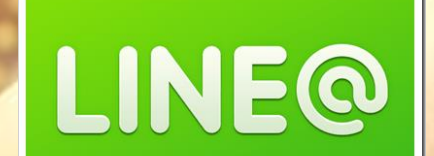

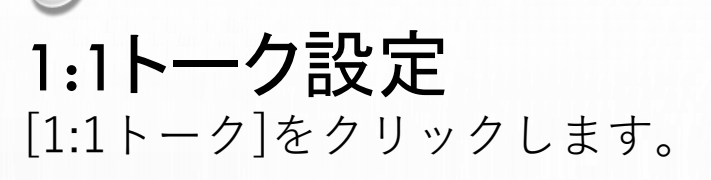

| LINE@ MANAGER                                                 | □> 1000 ◎ 有料プラン登録のご案内 □ 1:1トークモード有効 (管理者) アカウント一覧 □ ログ |                                                                                                    | (管理者) アカウントー覧 ログアウト |
|---------------------------------------------------------------|--------------------------------------------------------|----------------------------------------------------------------------------------------------------|---------------------|
|                                                               | 基本設定<br><sub>友だちリストやトーク、ホー。</sub>                      | ムに表示される情報を設定します。                                                                                   |                     |
| ↓ メッセージ作成                                                     | 認証済みアカウント                                              | 申し込み<br>認証済みアカウントを取得すると、LINEアプリ内の検索結果をはじめLINE内での露出が増加します。                                          |                     |
| <ul> <li>         ホーム投稿         <ul> <li></li></ul></li></ul> | アカウントページメニュー                                           | <ul> <li>● 表示</li> <li>● 非表示</li> <li>・トークルームにアカウントページのメニューを表示することができます。</li> <li>注細を開く</li> </ul> |                     |
| メッセージ<br>ホーム<br>クーポン・イベント作成                                   | プロフィール写真                                               | <b>アップロード</b><br>友だちリストやトークで表示されます。<br>推奨サイズは640×640ピクセル(3MBまで)です。                                 |                     |
| ショップカード<br>アカウントページ                                           | アカウント名                                                 | 保存 9/20<br>*現在の名前が設定されてから7日間経過していないため編集できません。                                                      |                     |
| 統計情報                                                          | ステータスメッセージ                                             | 保存 0/20                                                                                            |                     |
| アカワント設定<br>基本設定                                               | プロフィール                                                 | 編集する                                                                                               |                     |

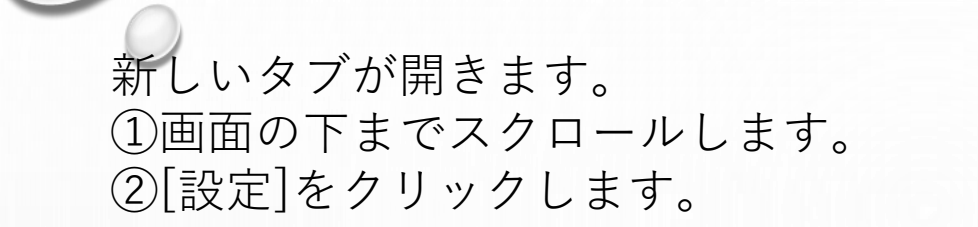

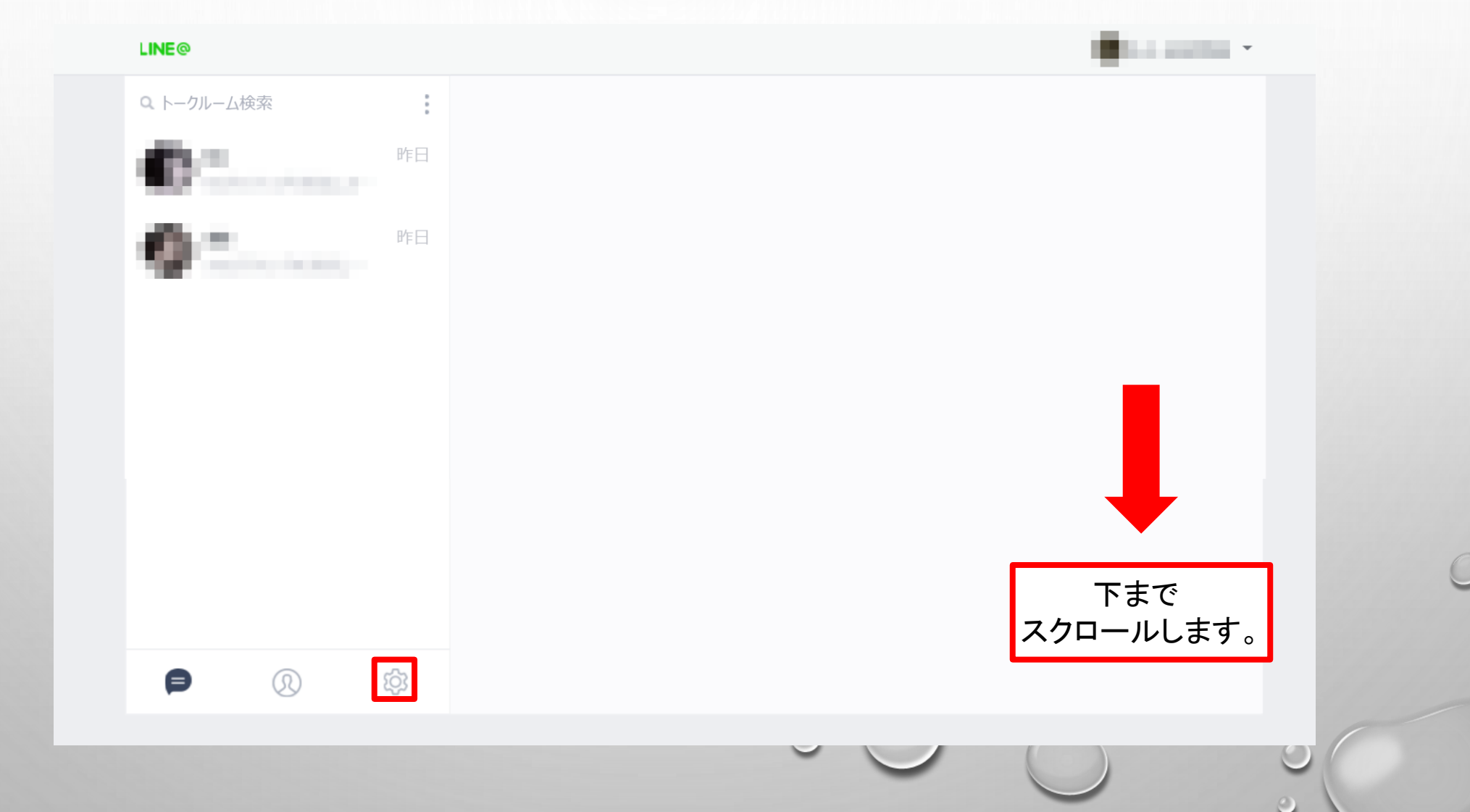

ユーザーIDをお友だちに紹介して検索してもらう事でも登録する事が可能です。 ①[トーク]をクリックします。

| ← 設定    |                                    |
|---------|------------------------------------|
| 基本設定    | 名前 名前                              |
| 通知      | ステータスメッセージ 未設定                     |
| トーク     | ユーザーID @                           |
| 友だち管理   | 言語設定                               |
| LINE@情報 |                                    |
| ヘルプ     | フォントサイズ<br>このフォントサイズはトークのみに適用されます。 |
|         | ログアウト >                            |
|         |                                    |
|         |                                    |
|         |                                    |
|         |                                    |

デフォルト設定では[Enter]をクリックするとメッセージが送信される設定になります。 このままでも問題はないですが、改行するつもりでEnterをクリックするとメッセージが送信されます。 Alt+Enterを選択する事で送信する場合はAlt+Enterを一緒にクリックしないと メッセージが送れない設定になります。 誤送を防ぐためにも変更する事をお勧め致します。

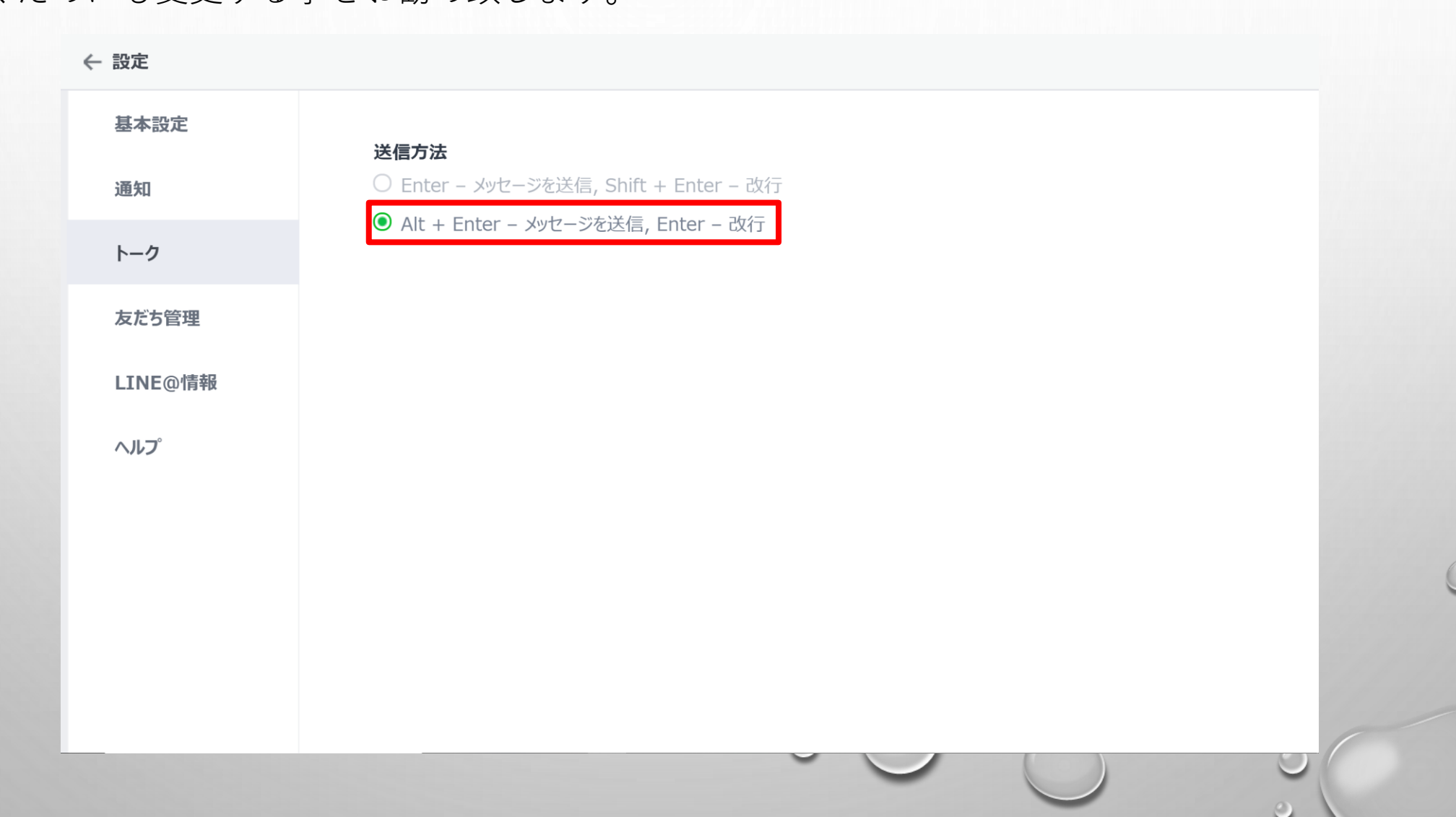